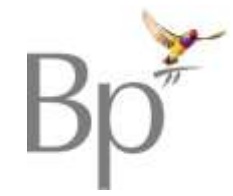

## **Database Cleansing**

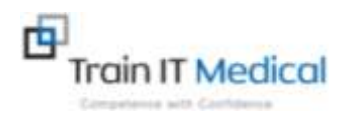

## **Checklist for Best Practice users**

| Area for            | Not sure if this is a problem area?                                                                                                    | What to do:                                                                                                    | Tick if |
|---------------------|----------------------------------------------------------------------------------------------------|----------------------------------------------------------------------------------------------------|---------|
| Improvement         | Do you notice any of the following?                                                                                                    |                                                                                                    | working |
| Past History List   | Multiple entries of same condition in past history section<br>of patient record<br>Insignificant items in past history list but unticked for<br>'Summary'<br>Active conditions marked as inactive (or viceversa)<br>Conditions in the past history list have been free-text<br>typed, instead of coded. | From the Past History section Add / Edit / Delete to update and ensure accuracy of this area.<br>Clean-up uncoded diagnoses in BP Utilities > Clean up History. Replace uncoded items with<br>coded selections from the picklist.<br>Code all new diagnoses.                                                                                                    |         |
| Medication List     | Inaccurate medications listed in Current Rx section of patient record.<br>Inaccurate or missing medications printing on referrals, care plans, summaries etc.                                                                                                    | Delete medications that are no longer current from Current Rx by selecting medication from the list<br>and delete on your keyboard<br>Ensure 'once only' is selected when prescribing short-term medications                                                                                                    |         |
| Reminders           | Duplicate and/or unclear reasons on the reminder list<br>Old or irrelevant reminders in patient records.                                                                                                    | Clean up the reminder list (Main screen) Setup > Configuration > Add/Edit/Remove.<br>Merge duplicate reminder reasons (Main screen) Setup > Configuration > Cleanup.<br>Generate a list of all 'old' reminders:<br>1) Main Screen > Clinical > Reminders > (select a specified date range). Delete/update reminders<br>for patients.<br>2) Main Screen > Clinical > Reminder > View > Sent Reminders > Update/delete reminders for<br>patients. |         |
| Outstanding Actions | Outstanding actions appear on top of patient record with outdated information                                                                                                    | View Outstanding Actions list (Main Screen > Clinical > Actions > Mark as performed or delete                                                                                                    |         |

Katrina Otto Train IT Medical

Email: enquiries@trainitmedical.com.au Website: www.trainitmedical.com.au

Phone: 0424580286

These sheets are designed to supplement Train IT Medical training delivery.

To organise further training via onsite, online or course delivery please contact us. For more free resources see <u>www.trainitmedical.com.au</u>.

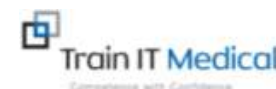

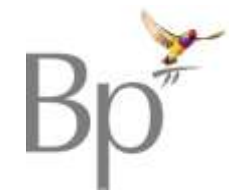

## **Database Cleansing**

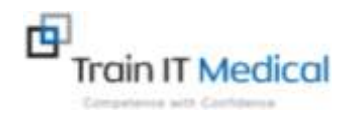

## **Checklist for Best Practice users**

| Inbox Follow-up        | Results not marked as Given / no audit trail of patient follow-up/contact.                                                     | Check inbox follow-up area (Main screen) Clinical > Follow-up Inbox. Check there are no results that needed follow-up that are still on this list (filter by action eg. Doctor to advise). If already followed up 'Mark Result as Contacted' or 'Mark Result as given' as this removes them from this follow-up list<br>Revise or design practice Inbox management system.<br>Check list of patients marked as contacted whose results have not been marked as given. (Main screen) View > Investigation Reports > Tick 'include results that the patient has been contacted about' > choose a date range > 'Mark result as given' or 'Record Note' to detail progress with this result/document. |
|------------------------|----------------------------------------------------------------------------------------------------|----------------------------------------------------------------------------------------------------|
| Investigation Requests | Check Investigation Requests (Main screen) View > Investigation Requests.                                                      | Check Investigation Requests list and select mark as returned for that have been returned, follow-<br>up any that haven't as appropriate or delete request if in error or no longer relevant.                                                                                                    |
| Lists                  | <b>Contacts: -</b> Duplicate or inaccurate contact categories<br><b>Document Types:</b> Inaccurate spelling or duplicate types | Main Screen > Setup > Configuration > Lists > Add/Edit/Delete or 'Clean up' to merge duplicates.                                                                                                    |
| Duplicate records      | Duplicate patient records                                                                                                    | Merge duplicates – Main Screen > View > Patients – Search for the patient and click to highlight<br>on list > Edit > Merge > select duplicate file (please ensure they really are different patients!).                                                                                                    |
| Archiving old records  | Patients appear on your list who you have not seen for many years                                                              | Inactivate – Main Screen > Utilities > Search > Visits > Enter a year in the 'From' date (eg 3 years)<br>> Select 'Not' > Add > OK > Run Query > File > Mark as Inactive.                                                                                                    |
| Deceasing records      | Deceased patients are not marked as deceased.                                                                                  | Decease records. Main screen > Open – search for deceased patient file, highlight their name from the list and View details. Select deceased from bottom right of this screen (you don't need to add date & cause if unknown).                                                                                                    |

Katrina Otto Train IT Medical

Email: enquiries@trainitmedical.com.au Website: www.trainitmedical.com.au

Phone: 0424580286

These sheets are designed to supplement Train IT Medical training delivery.

To organise further training via onsite, online or course delivery please contact us. For more free resources see <u>www.trainitmedical.com.au</u>.

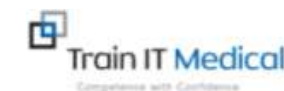